## brother (F)

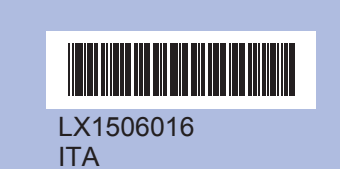

Prima di poter utilizzare l'apparecchio, leggere la presente Guida di installazione rapida per la corretta procedura di impostazione e di installazione.

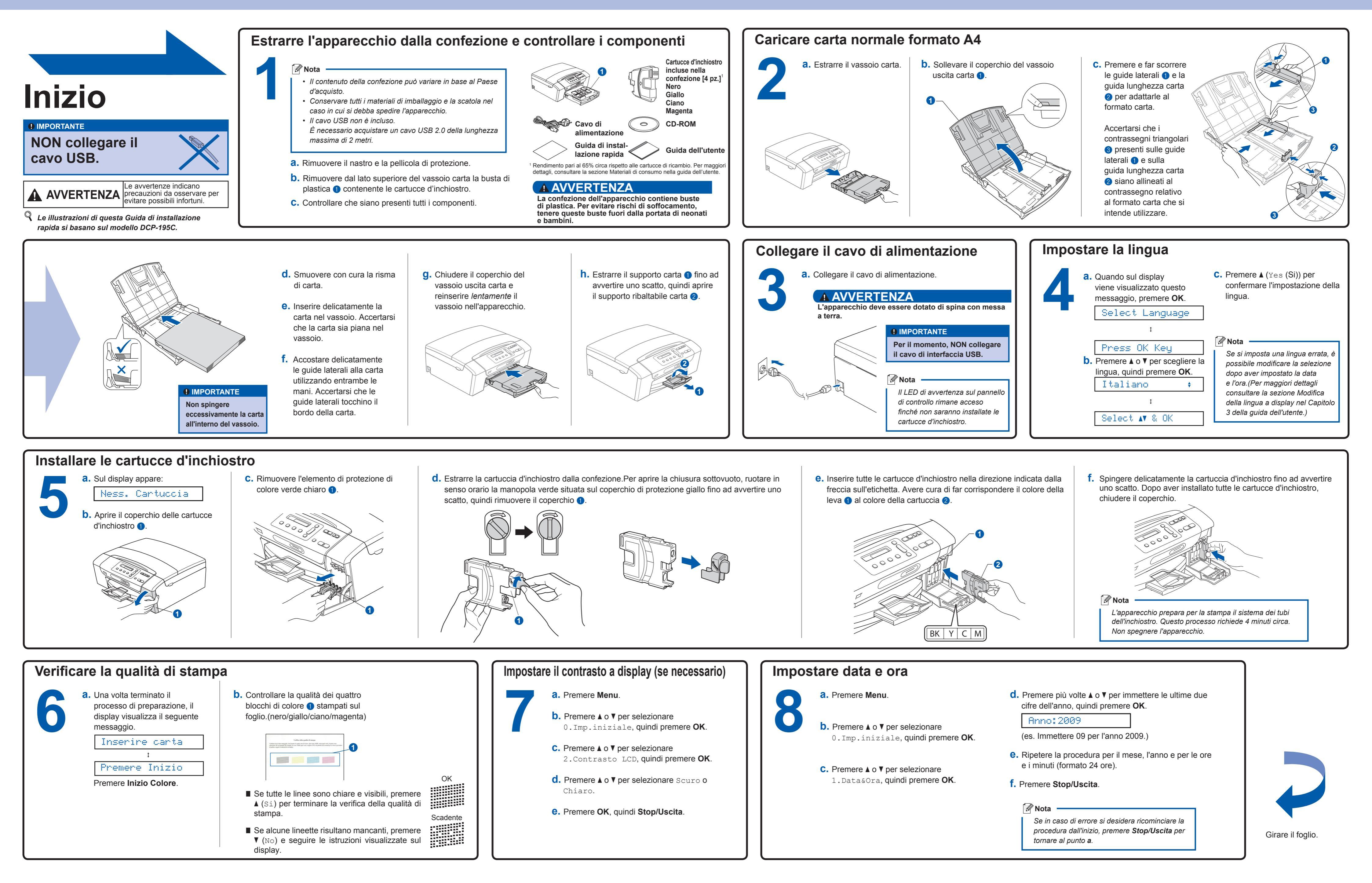

## Guida di installazione rapida

DCP-193C DCP-195C DCP-197C

## brother

## Per Windows®

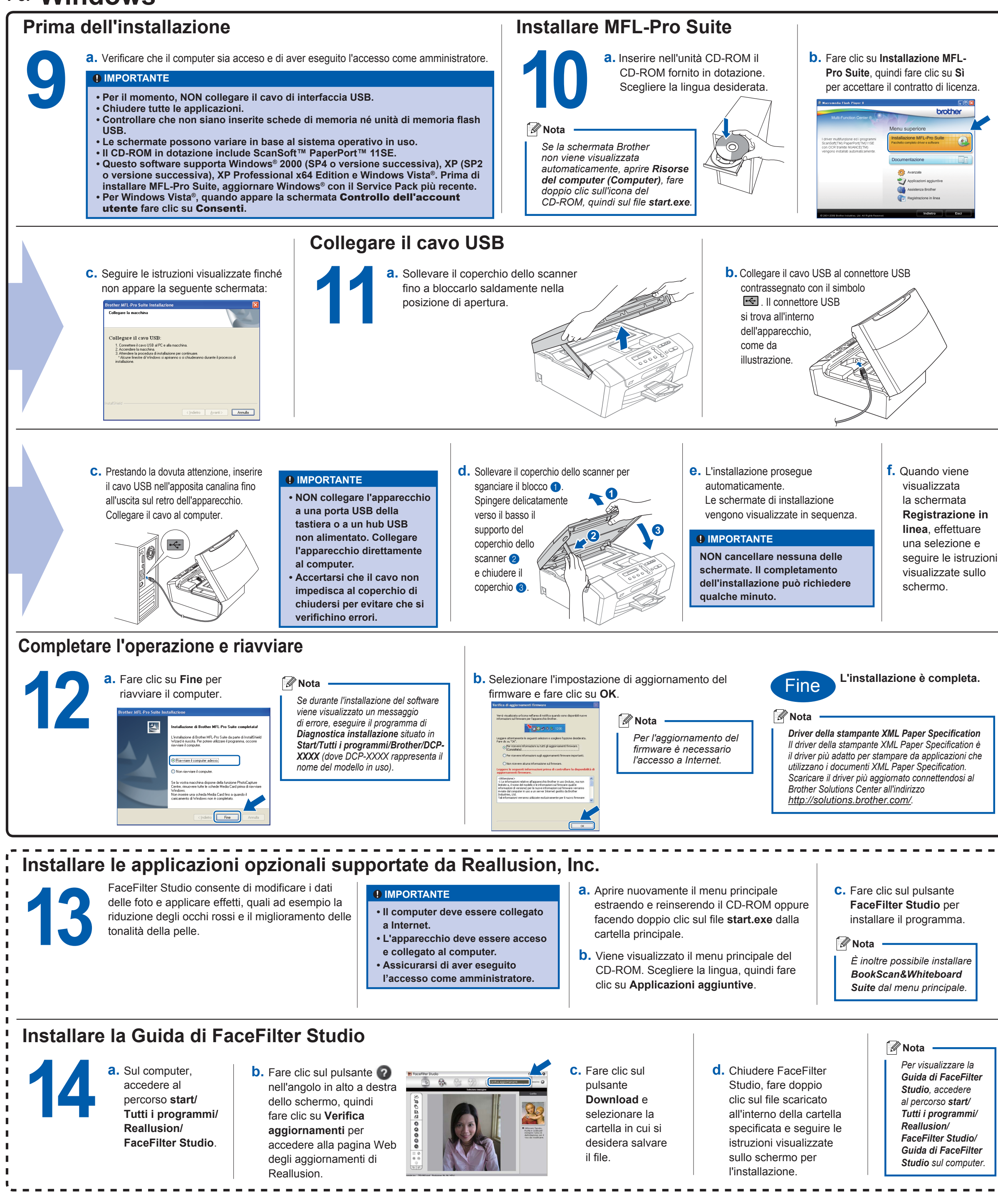

innobella ra

Che cos'è Innobella™?

Innobella™ è una gamma di materiali di consumo originali fornita da Brother. Il nome "Innobella™" deriva dalle parole "Innovazione" e "Bella" e rappresenta una tecnologia innovativa che garantisce risultati di stampa "belli" e "duraturi"

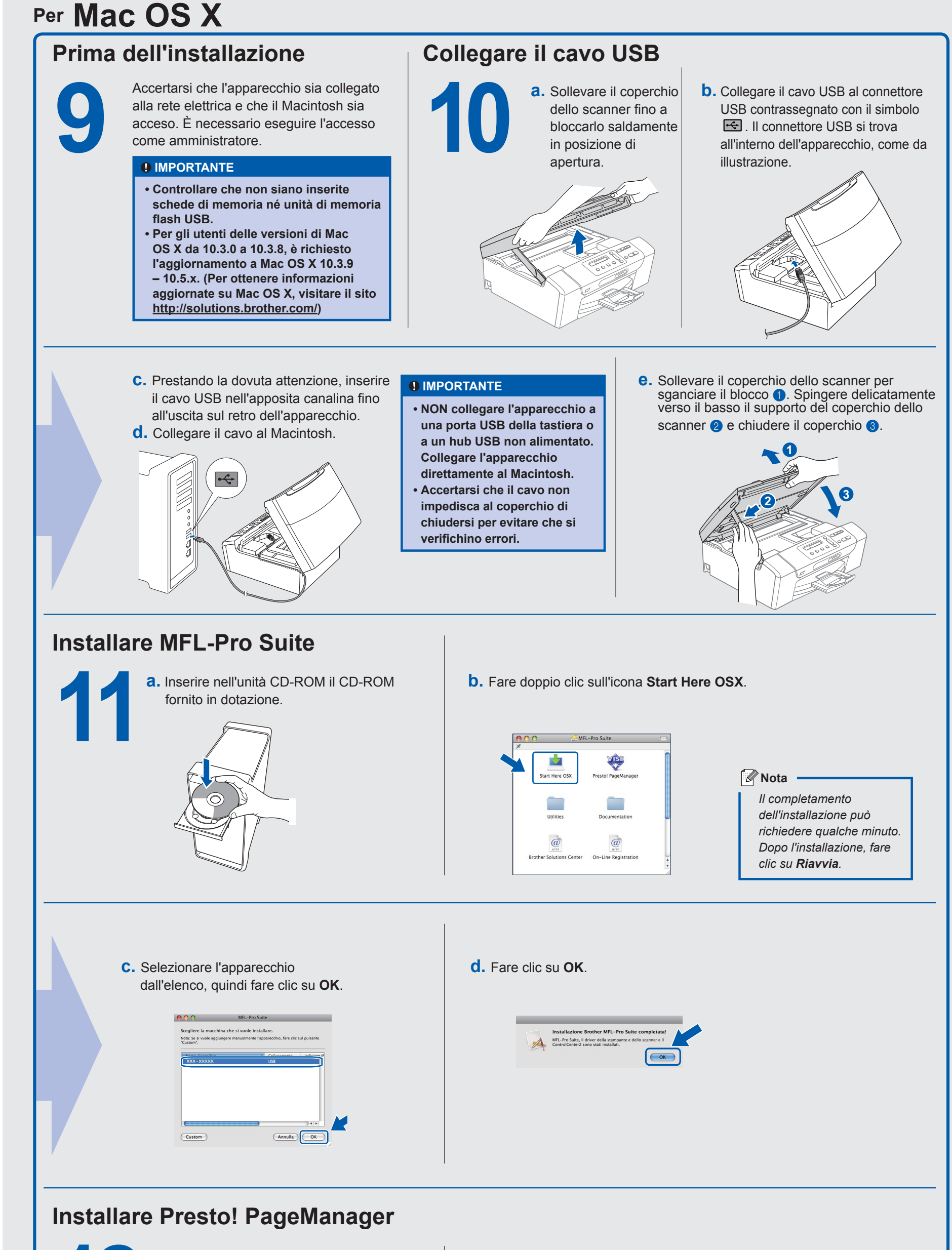

L'installazione di Presto! PageManager consente di dotare Brother ControlCenter2 della funzionalità di riconoscimento ottico dei caratteri (OCR). Presto! PageManager consente di acquisire, condividere e organizzare facilmente foto e documenti.

**a.** Fare doppio clic sull'icona di **Presto! PageManager** e seguire le istruzioni visualizzate sullo schermo.

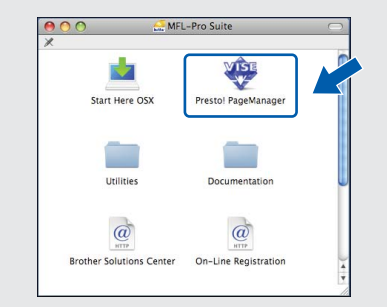

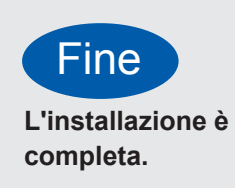